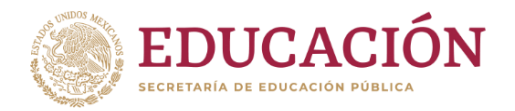

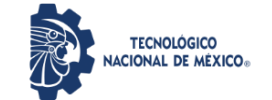

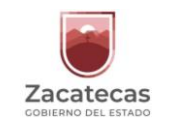

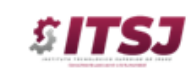

Instituto Tecnológico Superior de Jerez Subdirección de Planeación y Vinculación Departamento de Servicios Escolares

# COMO OBTENER CÉDULA PROFESIONAL ELECTRÓNICA

#### NECESITARÁS TENER LOS DOCUMENTOS QUE A CONTINUACIÓN SE DESCRIBEN:

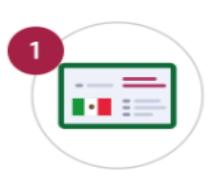

CURP

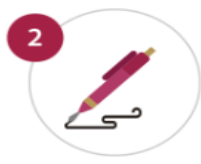

e.firma vigente Si no la tienes haz tu cita en línea en el SAT

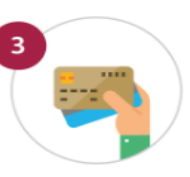

Tarjeta de crédito o débito

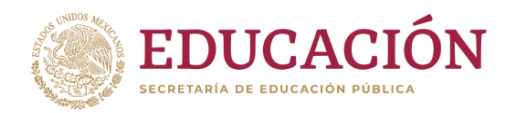

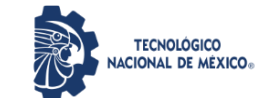

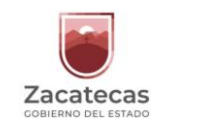

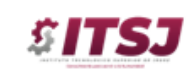

Instituto Tecnológico Superior de Jerez Subdirección de Planeación y Vinculación Departamento de Servicios Escolares

#### DEBERÁS REALIZAR LOS SIGUIENTES PASOS:

## **1.** ACCESAR A LA DIRECCIÓN ELECTRÓNICA:

https://www.gob.mx/cedulaprofesional

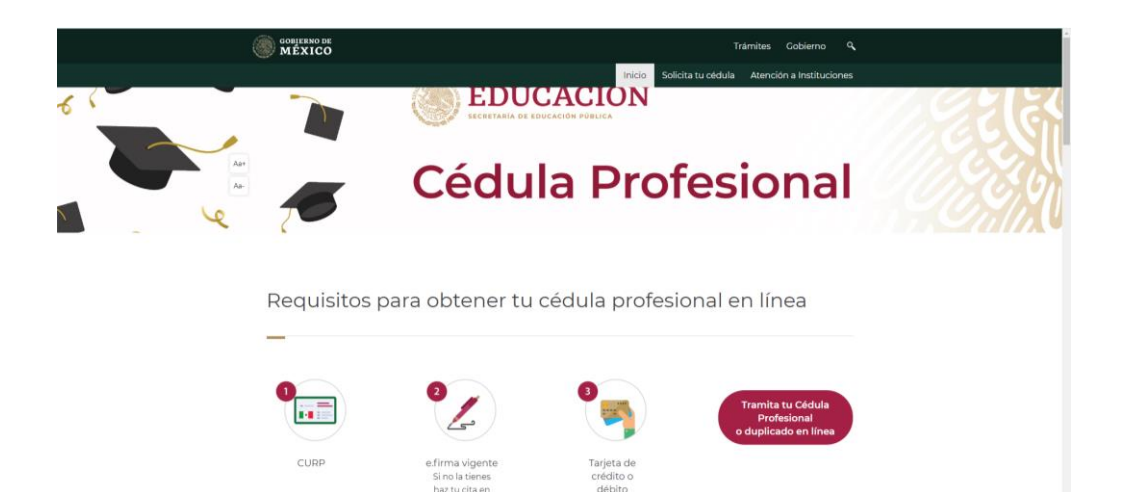

### 2. DAR CLICK EN:

Tramita tu Cédula Profesional o duplicado en línea

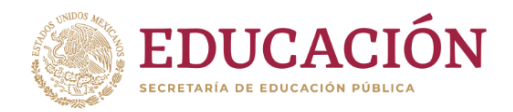

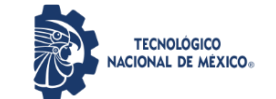

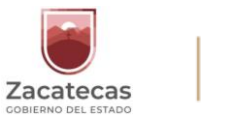

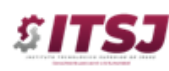

Instituto Tecnológico Superior de Jerez Subdirección de Planeación y Vinculación Departamento de Servicios Escolares

# **3.** INTRODUCIR LOS DATOS SOLICITADOS EN LA PÁGINA INDICADA.

- **4.** DESCARGAR CÉDULA ELECTRÓNICA.
- 5. ACUDIR PERSONALMENTE AL DEPARTAMENTO DE SERVICIOS ESCOLARES DEL ITSJ, PARA ENTREGAR:
  - A. CÉDULA ELECTRÓNICA EN ARCHIVO
  - B. CÉDULA ELECTRÓNICA IMPRESA

UNA VEZ REALIZADO LO ANTERIOR, SE TE ENTREGARA TÍTULO Y DEMÁS DOCUMENTOS ORIGINALES.